Escola Politécnica da Universidade de São Paulo Departamento de Engenharia de Sistemas Eletrônicos - PSI

PSI-3452- Projeto de Circuitos Integrados Digitais e Analógicos

# LAB 3: Análise de Características Estáticas e Dinâmicas do Inversor CMOS (2017)

#### 1. Objetivos

Esta sessão de lab visa dar continuidade à familiarização do estudante com a metodologia de projeto dedicado com aplicativo IC Station da Mentor Graphics e o programa de simulação de circuitos ELDO. Especificamente, objetiva a edição do leiaute de um inversor CMOS, a extração do circuito equivalente e a análise de suas características estáticas e dinâmicas a partir de seu esquema elétrico. Este esquema contém os componentes do circuito sendo projetado (transistores NMOS e PMOS) assim como componentes parasitários (resistores e/ou capacitores) extraídos do leiaute.

#### 2. Introdução Teórica

#### 2.1. O Inversor CMOS – funcionalidade

O inversor CMOS é formado por um transistor NMOS e um PMOS, como mostrado no diagrama esquemático da figura 1. É constituído de transistores N e P que apresentam quatro terminais elétricos: porta (G), dreno (D), fonte (S) e substrato (B). Suas curvas de transferência  $(V_{\text{outx}}V_{\text{in}})$  e de corrente (Iddx $V_{\text{in}}$ ) são apresentadas na figura 2.

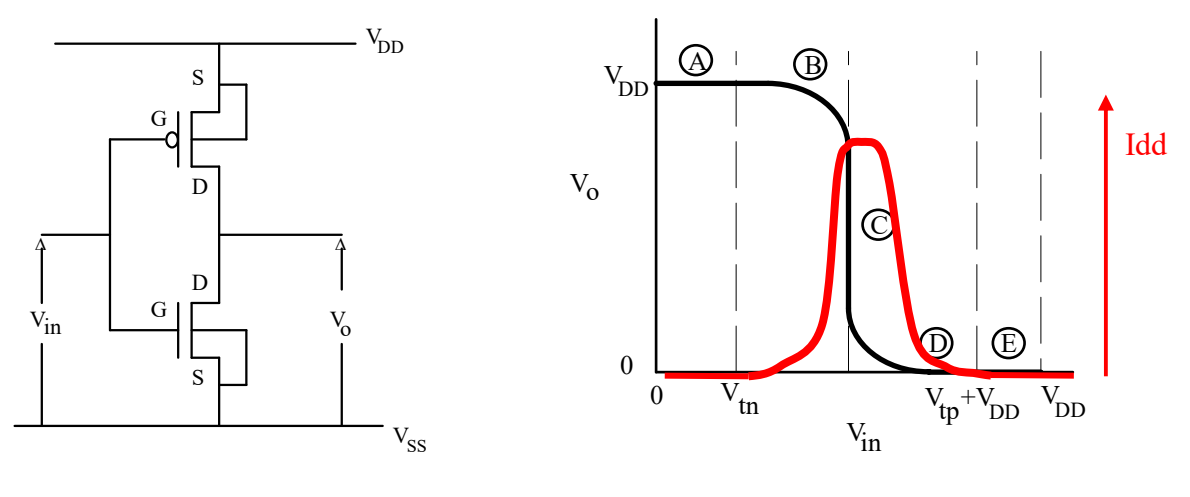

Figura 1

Figura 2

| Região | Condição                                            | PMOS     | NMOS     | Saída                  |
|--------|-----------------------------------------------------|----------|----------|------------------------|
| А      | 0 <vin<v<sub>tn</vin<v<sub>                         | Linear   | Corte    | $V_0 = V_{DD}$         |
| В      | V <sub>tn</sub> <v<sub>in<v<sub>inC</v<sub></v<sub> | Linear   | Saturado | $V_{oB} = f(V_{in})$   |
| С      | Vin=VinC                                            | Saturado | Saturado | $V_{O} \neq f(V_{in})$ |
| D      | $V_{inC} < V_{in} < (V_{DD} + V_{tp})$              | Saturado | Linear   | $V_{oD} = f(V_{in})$   |
| E      | $(VDD+V_{tp}) < V_{in} < V_{DD}$                    | Corte    | Linear   | V <sub>0</sub> =0      |

Tabela 1

A tabela 1 indica o regime de operação de cada transistor em cada região da curva, assim como o valor da saída  $V_{out}$ . Os valores de  $V_{oB}$  e  $V_{oD}$  em função de  $V_{in}$ , assim como o valor de  $V_{in}$  na região 3, podem ser calculados igualando as correntes nos 2 transistores (modelo simplificado, para canal longo), resultando nas equações 1, 2 e 3 (é considerado que a saturação ocorre apenas por "pinch-off").

Eq1 (região B): VoB = Vin – Vtp + 
$$\left[ \text{Vin} - \text{Vtp}^2 - 2 \text{ Vin} - \frac{\text{Vdd}}{2} - \text{Vtp}\text{Vdd} - \frac{k_n}{k_n}\text{Vin} - \text{Vtn}^2 \right]^{\frac{1}{2}}$$
  
Eq2 (região D): VoD = Vin – Vtn +  $\left[ \text{Vin} - \text{Vtn}^2 - \frac{k_p}{k_n}\text{Vin} - \text{Vdd} - \text{Vtp}^2 \right]^{\frac{1}{2}}$ 

Eq3 (região C): VinC =  $\frac{v_{DD} + v_{ip} + v_{in} \sqrt{\frac{k_n}{k_p}}}{1 + \sqrt{\frac{k_n}{k_p}}}$ 

A equação 3, referente à região C, também corresponde, neste modelo simplificado, ao valor de V<sub>o</sub>= V<sub>in</sub>, também denominado de valor do limiar lógico,V<sub>M</sub>, no livro-texto é também chamado de V<sub>th</sub>). Ela mostra de que forma a relação  $k_n/k_p$  (portanto as dimensões relativas entre os transistores NMOS e PMOS) afeta o valor de V<sub>M</sub> do inversor. A região de transição C da Figura 2 move-se da esquerda para a direita com a redução de  $k_n/k_p$ . No caso,  $k_n = k_n \frac{W_n}{L_n} = \mu_n \operatorname{Cox} \frac{W_n}{L_n} e$  $k_p = k_p \frac{W_p}{L_n} = \mu_p \operatorname{Cox} \frac{W_p}{L_n}$ .

#### 2.2. Margens de ruído

Margem de ruído é um parâmetro ligado às características de tensão de entrada-saída que descreve qual o ruído máximo permitido na entrada de uma porta lógica para que a saída não seja afetada, isto é, permaneça com o seu valor lógico correto. A especificação mais utilizada para a margem de ruído (imunidade de ruído) é em forma de dois parâmetros - a margem de ruído '0', MR0, e a margem de ruído '1', MR1. Para dois inversores ligados em cadeia, MR0 é definido como a diferença entre a tensão de saída '0' da porta lógica de comando (primeiro estágio) e a tensão máxima de entrada '0' reconhecida pela porta comandada (segundo estágio). Então,

MR0= $|V_{in0}-V_{out0}|$ .

O valor MR1 é a diferença entre a tensão de saída '1' da porta lógica de comando e a tensão mínima de entrada '1' reconhecida pela porta comandada. Então,

$$MR1 = |V_{out}1 - V_{in}1|,$$

Onde:

 $V_{in}$ 1= tensão mínima de entrada '1' (ponto em que a declividade na curva é -1)

 $V_{in0}$ = tensão máxima de entrada '0' (ponto em que a declividade na curva é -1)

Vout1= tensão de saída '1'

Vout0= tensão de saída '0'

A Figura 3 mostra os valores  $V_{in0}$ ,  $V_{in1}$ ,  $V_{out0}$  e  $V_{out1}$  Quanto maior o ganho do inversor na região 3 (idealmente o ganho é infinito e a curva nesta região é vertical), mais próximos serão os valores de  $V_{in0}$  e  $V_{in0}$ , maximizando-se consequentemente as margens de ruído MR0 e MR1.

Outro parâmetro importante da curva da Figura 3 é a tensão de limiar lógica  $V_M$ , correspondendo o valor de  $V_{in}=V_{out}$  na curva, ou seja ao valor de equilíbrio das tensões de entrada e saída para estágios inversores encadeados. Este valor depende do projeto (de acordo com a eq. 3 acima) e é, em geral, desejável que  $V_M=V_{DD}/2$ , o que leva a margens de ruído equilibradas.

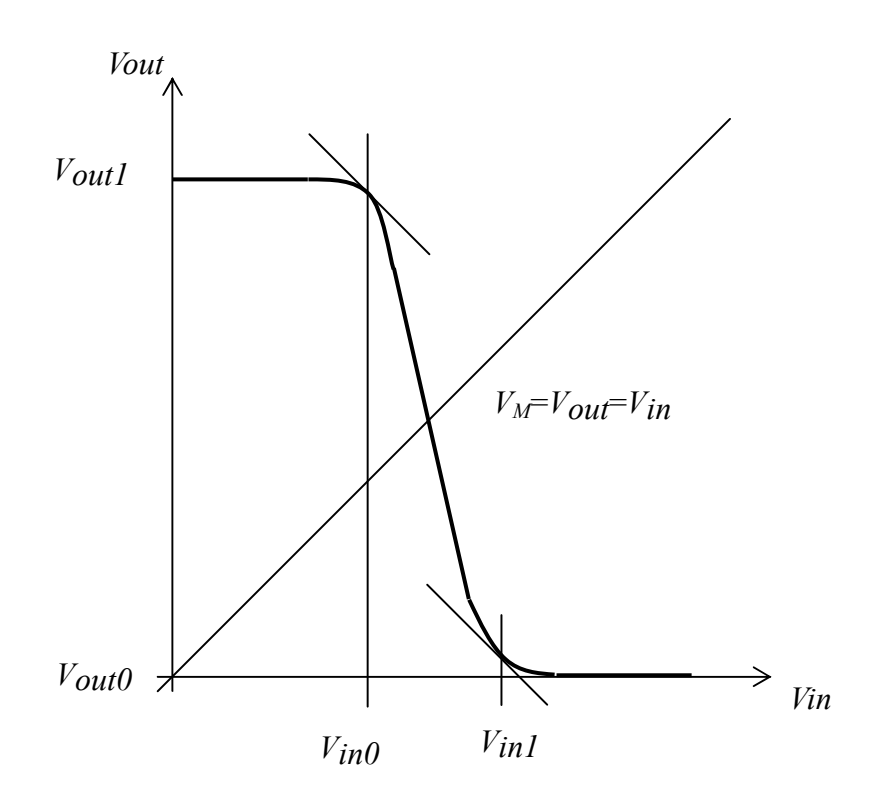

#### Figura 3

#### **2.3.** Tempos de atraso $t_{pLH}$ e $t_{pHL}$

A velocidade de chaveamento de uma porta lógica CMOS depende de sua capacitância de saída, como ilustra a figura 4. Os tempos de atraso,  $t_{pLH}$  e  $t_{pHL}$  são medidos pela diferença de tempo entre o instante em que ocorre a transição de entrada (considerada instantânea) e o instante em que a saída está a 50% de  $V_{DD}$ . A indicação LH ou HL são referente ao comportamento da saída do inversor.

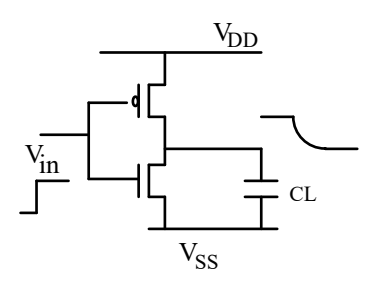

#### Figura 4

Valores aproximados dos tempos de subida e de descida podem ser determinados igualando as equações de corrente dos transistores NMOS ou PMOS à carga sendo retirada ou adicionada ao capacitor C, ocasionando a variação de tensão no capacitor C (ver esquema da figura 5).

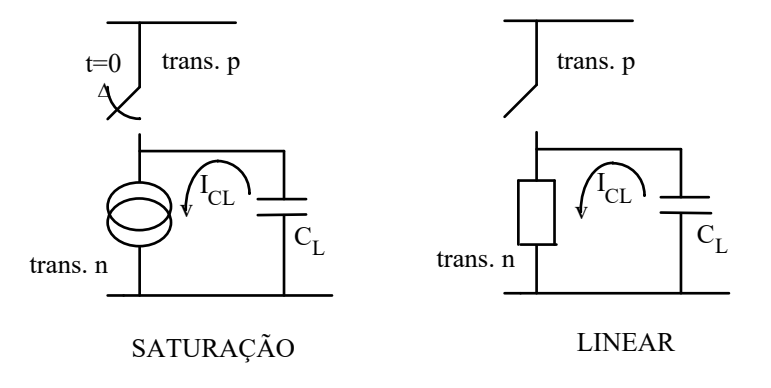

Figura 5

Uma aproximação desenvolvida no capítulo 4 do livro do Sedra é mostrada a seguir (as fórmulas foram compatibilizadas com as definições de  $k'_n e k'_p$  do manual ENG182):

Eq4: 
$$t_{pLH} = C_L \frac{V_{DD}}{k'_p L_p} (V_{DD} - |V_{THp}|)^2$$
  
Eq5:  $t_{pHL} = C_L \frac{V_{DD}}{k'_n L_n} (V_{DD} - V_{THn})^2$ 

ou, simplificando com VTH=0,2 x VDD,

Eq6: 
$$t_{\text{pLH}} \cong 1, 6. C_L \frac{1}{k'_{\text{p}} \frac{W_p}{L_p} V_{\text{DD}}}$$
  
Eq7:  $t_{\text{pHL}} \cong 1.6. C_L \frac{1}{k'_{\text{n}} \frac{W_n}{L_n} V_{\text{DD}}}$ 

Os valores de  $k'_n e k'_p$ ,  $VTH_n e VTH_p$  podem ser obtidos no manual ENG182. VDD,  $W_n$ , Ln, Wp e Lp são decisões de projeto. CL é a capacitância de carga vista pelo inversor. Considerações sobre CL são feitas na seção seguinte.

#### 2.4. Capacitância equivalente de saída de um inversor

A capacitância de saída de um inversor é calculada a partir da soma de vários componentes. Pode-se separar em duas classes de capacitâncias: as intrínsecas, C<sub>int</sub>, associados às capacitâncias do próprio inversor que comanda, e as extrínsecas, C<sub>ext</sub>, relacionados à carga externa que está sendo comandada (podendo ser um outro inversor, por exemplo). Dentre a primeira classe, estão incluídas as capacitâncias de sobreposição (*overlapping*) devido à difusão lateral, entre o dreno dos transistores (lembrar que o nó de saída está conectado aos drenos dos transistores N e P) e as suas portas, e as de junção de dreno, entre os drenos e substratos. No segundo grupo, temos as capacitâncias de porta à entrada do estágio lógico seguinte (para os drenos/fontes e para os substratos) e, também, as capacitâncias de interconexão. Pode-se descrever as capacitâncias da seguinte forma:

**Eq8**) Cint = Coverlap + Cdreno

*Cext* = *Cfio* + *Cporta* , onde *Cporta* refere-se ao estágio lógico seguinte, caso caso

conectado.

CL = Cint + Cext

No modelo de simulação do Eldo, pode-se separar os componentes de outra forma, também em duas classes. A primeira corresponde às capacitâncias de interconexão, somadas às capacitâncias parasitárias de acoplamento entre os fios do circuito. Estas capacitâncias são agregadas em um único valor fixo, *Cpar*, pelo software de extração. As outras capacitâncias, dos transistores, como descrito no parágrafo anterior são associadas aos drenos, fonte e portas dos transistores (tanto os do inversor como os da carga) e são computadas por equações dos modelos de acordo com a geometria dos dispositivos (definidos no leiaute); podem todas serem agregadas em uma capacitância que denominamos como *Ctran*. Desta forma, a capacitância total será:

**Eq9**)  $C_{par} = C_{fio}$ 

Ctran = Coverlap + Cdreno + Cporta, onde *Cporta* refere-se ao estágio lógico seguinte, caso conectado.

$$CL = Cpar + Ctran$$

#### 2.5. Correções para os tempos de atraso t<sub>pLH</sub> e t<sub>pHL</sub>

As equações para os parâmetros  $t_{pHL}$  e  $t_{pLH}$ , além de aproximadas, partem da premissa que as transições lógicas à entrada do inversor são abruptas, ou seja,  $t_r=0$  e  $t_f=0$ . Na prática,  $t_r$  e  $t_f$  podem ter valores até significativos, o que faz com que os valores de propagação também sejam significativamente maiores do que os teóricos. Existe uma formulação razoavelmente simples para a correção da condição de transição abrupta, como apresentado a seguir; observar que o tempo de propagação  $t_{pxx}(step)$  corresponde ao obtido com a transição abrupta à entrada.

Eq10: 
$$tp_{pHL} = \sqrt{t_{pHL(step)}^2 + \left(\frac{t_r}{2}\right)^2}$$
Eq11: 
$$tp_{pLH} = \sqrt{t_{pLH(step)}^2 + \left(\frac{t_f}{2}\right)^2}$$

# 3 – Parte Experimental

Atenção: Muitos dos procedimentos a serem usados neste lab já foram realizados em sessões anteriores de lab. Quando se fizerem necessários novamente, consulte as descrições específicas dos procedimentos em apostilas anteriores, caso não se recorde.

## 3.0 Preparo Inicial

Crie a pasta ~/psi3452/lab3.

#### 3.1 Obtenção de parâmetros tecnológicos do transistor PMOS do inverosr

Abra o arquivo /tools/mgc\_tree/adk3\_1/technology/ic/models/tsmc035.mod com o Kwrite ou o Kate, e observe os parâmetros fornecidos. Identifique e anote os seguintes valores encontrados para o transistor PMOS (lembre-se que você já obteve os valores do transistor NMOS no lab 2): a <u>espessura</u> do óxido, a <u>tensão de limiar</u> e a <u>mobilidade</u> básica de elétrons (não se esqueça determinar as unidades correspondentes). Estes parâmetros serão utilizados logo a seguir.

# ⇒ Completar na folha de respostas com as informações solicitadas (item 3.1)

## 3.2 Projeto do inversor (definição das dimensões do transistor PMOS)

Observação: Para o inversor, os valores do lab anterior para Wn e Ln devem ser utilizados.

O(A) aluno(a) deve determinar os valores de W<sub>p</sub> e L<sub>p</sub> para margens de ruído equilibradas (VM centralizado), assim como para tpHL e tpLH similares, da seguinte forma.

1) Com Lp=Ln, determine Wp (em  $\lambda$ ) para kp/kn=1.

2) Calcule o VM correspondente, usando a equação 3.

3) Não vamos calcular o valor de capacitância de saída do inversor devido à complexidade, apesar de ser plenamente possível. Calcule a relação tpHL/ tpLH.

# ⇒ Completar na folha de respostas com as informações solicitadas (item 3.2)

#### 3.3 Desenho do leiaute do inversor

a) Em um janela de Terminal, acesse a pasta ~/psi3452/lab3 e tecle

# source /home/disc/psi3452/perfil\_mgc1

Dispare o IC Station

#### adk\_ic &

b) Crie uma nova célula (comando *New*) chamada **inv\_com\_carga**. O processo tsmc035 e suas regras estão em /tools/mgc\_tree/adk3\_1/technology/ic/process.Copie o transistor NMOS gerado em lab2 para incluir no projeto do inversor. Para isto, execute o comando '**Add-> Instance'** e, na janela que aparecerá, usando o '*browser'*, localize e escolha a célula gerada no lab 2 (transistor NMOS). Após escolher a célula é necessário teclar com o botão esquerdo do mouse no lugar da tela onde esta será colocada, depois isto, tecla 'ESC' para encerrar o modo inserção.

c) Use o processo de planarização ('flatten') da célula do transistor, de forma a que ela seja

editável dentro nova célula inv criada;. Para isto, selecione todo o leiaute com o comando

#### Select->Select->All

e faça o 'flatten' na pequena janela que aparecerá, com o comando

#### Edit->Flatten

Mantenha 'one level' e tecle o botão OK.

Repita a operação de '*flatten*' ao menos mais uma vez para acessar as camadas co contato de substrato. Selecione os '**labels**' da célula copiada (que devem estar na camada '**metal1.port**') e os apague. Para isto você pode usar as teclas F2 (desselecionar tudo) e F1 (selecionar o que estiver abaixo do cursor). Neste ponto o seu leiaute deve estar parecido com a figura a seguir.

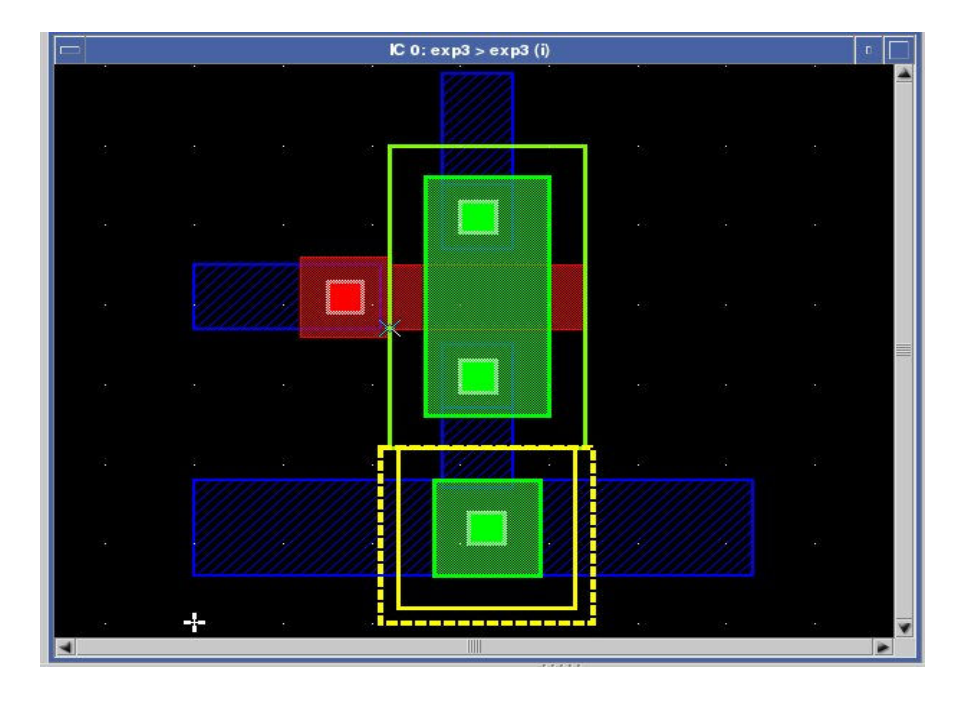

d) Não se esqueça de gravar o seu desenho constantemente e de, em seguida, reativar o modo edição (*Context -> Layout -> Set Edit Mmode On*) para poder prosseguir o trabalho.

e) Vamos gerar de forma automática o transistor PMOS com as dimensões projetadas e adicionando contato de substrato ilha N.

Em IC Palettes, tecle 'DLA Device', e na nova janela que aparece, tecle em 'AddMos'. Na janela 'ObjectEditor' escolha 'pmos', e entre com Width=Wp e Length=Lp (definidos anteriormente); mantenha a 'sequence' escolhida cgc. Em atributos escolha Rotation = 90. Posicione o PMOS no leiaute de forma a que a distância entre sua borda (que corresponde à ao poço N) e a difusão do transistor NMOS obedeça a regra DRC2\_3 (veja o valor na apostila do lab1).

f) Adicione uma célula de contato de substrato, de forma similar ao realizado no lab2, porém agora com o contato de ilha (poço) N. Ao adicionar esta célula, cuide para que **Rotation** seja 0 (zero) e a encoste na região de seleção P+ da fonte do transistor canal P. Use a opção *zoom-in* para obter maior precisão e a opção *flatten* para visualizar as camadas co contato.

g) Vamos usar a opção automática de desenhar uma linha de interconexão comum entre as duas portas (gates) dos transistores, assim como os seus drenos. Se necessário use a opção *view context* para ver todo o seu leiaute.

Para interligar as portas, clicar em Path da Palheta Easy Edit. Na caixa de diálogo (Object

Editor) selecione a máscara Poly (pode escrever ou selecionar na Layer Pallete) e determine a largura Width igual ao menor dos comprimentos de canal adotados (Width= min(Ln ou Lp)). No caso são iguais. Centralize a cruzeta sobre a borda da linha de poly do transistor P do seu leiaute e clique uma vez. Desloque o mouse e estenda a linha de poly por alguns lambdas, clicando o mouse novamente. Desloque o mouse para uma nova direção e assim por diante, até conectar com o silício poli ligado a porta do transistor N. Quando não desejar mais estender a linha de poly, clique duas vezes rapidamente o mouse ou use a tecla ESC.

h) Faça o mesmo procedimento escolhendo agora a camada **METAL1** para interligar os drenos dos transistores.

i) Usando novamente**METAL1**, ligue o contato de fonte e de poço N do transistor canal P entre si. Estenda a camada mais um pouco para poder afixar o *label* VDD futuramente.

j) Rode o DRC para confirmar que está tudo certo. Corrija os erros se existirem. Se necessário use os comandos **Move**, **Stretch**, **Copy**, etc.

| ГС 0: exp3 > exp3 (i) |   |    |            |            |    |     |         |            |   | п |             |    |    |    |    |    |            |  |   |
|-----------------------|---|----|------------|------------|----|-----|---------|------------|---|---|-------------|----|----|----|----|----|------------|--|---|
|                       |   |    |            |            |    |     |         |            |   |   |             |    |    |    |    |    |            |  | - |
| 1                     |   |    |            |            |    |     |         |            | - |   |             |    |    |    |    |    |            |  |   |
| <b>.</b>              |   |    |            |            |    |     | <u></u> |            |   |   | 4//         |    |    |    |    |    |            |  |   |
|                       |   |    |            |            |    |     |         | -1         |   | 4 |             |    |    |    |    |    |            |  |   |
| 20.                   |   |    |            |            |    |     |         |            |   |   | 100 000 00  |    |    |    |    |    |            |  |   |
| 34 <u>-</u>           |   |    |            |            |    |     |         |            | _ |   |             |    |    |    |    |    |            |  |   |
| <b>.</b>              |   |    |            |            |    |     |         | . 4        |   |   | NAN YAN DIN |    |    |    |    |    |            |  |   |
| ÷.                    |   |    |            |            |    |     |         |            |   |   |             |    |    |    |    |    |            |  | _ |
| 3.                    |   |    |            |            |    |     |         | - r        |   | _ |             |    |    |    |    |    |            |  |   |
| 38.                   |   |    |            |            |    |     |         |            |   |   |             |    |    |    |    |    |            |  |   |
| <b>.</b>              |   |    |            |            |    |     |         |            |   |   |             |    |    |    |    |    |            |  |   |
| ÷.                    |   |    |            |            |    |     |         | •          |   |   |             |    |    |    |    |    |            |  |   |
| <u>.</u>              |   |    |            |            |    |     |         | đ          |   |   |             |    |    |    |    |    |            |  |   |
|                       |   |    |            |            |    |     |         |            |   |   |             |    |    |    |    |    |            |  |   |
|                       | 1 | ्र | <u>.</u> : | <u>.</u> : | 82 | -#- |         | <u>;</u> _ |   | _ | 5           | 28 | 18 | 82 | 27 | ×. | 8 <b>7</b> |  | ¥ |
|                       | _ | _  | _          | _          | _  |     | _       | _          |   |   |             |    | _  | _  |    | _  |            |  |   |

# 3.4. Desenho a cadeia de inversores (duplicando o inversor e incluindo os terminais)

a) Duplique o inversor (na simulação dinâmica- o segundo servirá de carga para o primeiro). Para isto, use **Select->Select->All** e em seguida use **Edit->Copy->Selected->Horizontal** e escolha com o mouse uma posição à direita do inversor existente. Verifique se a distância é suficiente para evitar erros ativando o DRC.

b) Ligue os terras (GND) dos dois inversores com METAL1.

c) Ligue a saída do primeiro inversor com a entrada do segundo. É necessário ter o contato de **METAL1** para **POLY**.

d) Use *Text* e no *Object Editor* escolha a camada **Metal1.port** de forma semelhante ao já feito no lab 2. Você deve adicionar os terminais *(labels)* Vdd1, Vdd2, Gnd, entrada, saida1 e saida\_carga (ou saida2) (o número 1 refere-se ao primeiro inversor).

**ATENÇÃO: NÃO** ligue os VDDs dos dois inversores. Os terminais serão ligados a fontes independentes no modelo de simulação ELDO. Isto será importante quando for analisada de <u>forma isolada</u> a corrente através do primeiro inversor na simulação DC.

e) Neste ponto, sua figura deve estar semelhante à mostrada a seguir. Faça uma cópia da em formato TIFF. Salve o seu desenho.

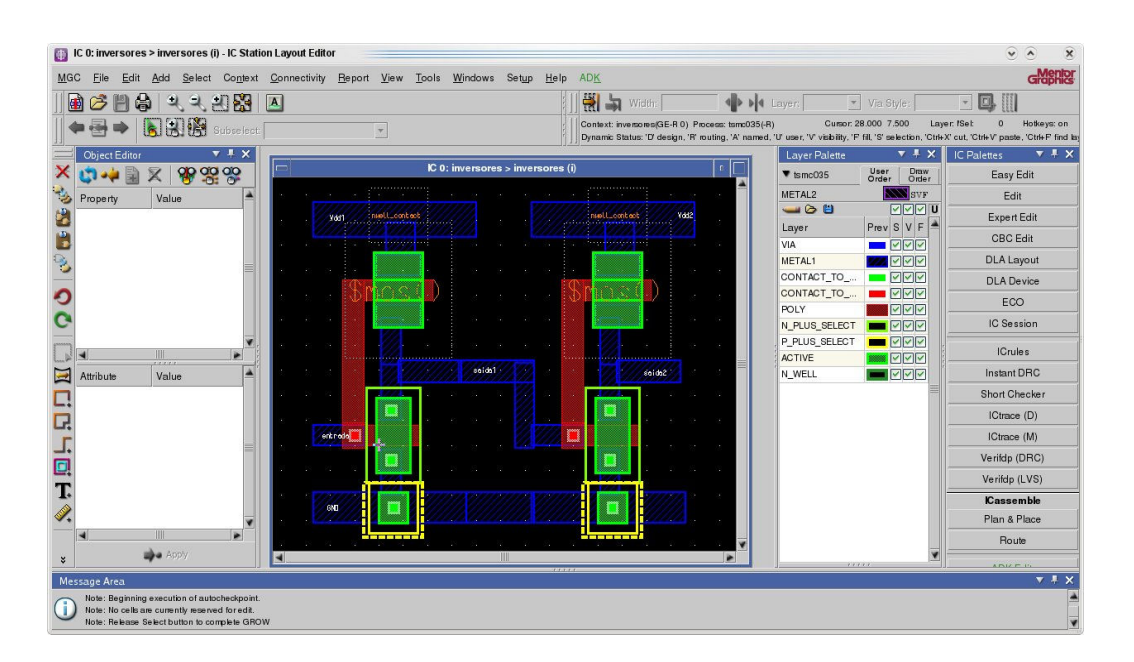

# ⇒ Siga as instruções da folha de respostas (item 3.4)

# 3.5 Extração do circuito elétrico

- a) Realize a extração do diagrama esquemático do circuito (instruções abaixo copiadas do lab2).
  - Tools -> Calibre -> Run PEX
  - Load Runset -> FILE: /tools/mgc\_tree/adk3\_1/technology/calibre/pex.tsmc035.runset
  - *OK*
  - No botão Rules, altere o arquivo para /home/disc/psi3452/lab3/tsmc035.calibre.rules
  - Na barra a esquerda selecione 'Outputs' e faça com que na linha 'Extraction type' seja selecionado 'C+CC', isto fará com que as resistências sejam desconsideraras o que é uma boa aproximação no nosso caso em que as linhas não são muito longas;
  - Run Pex (aguarde)

ATENÇÃO: As capacitâncias a serem consideradas na simulação serão <u>as do transistor 1,</u> <u>interconexões e da carga</u>, de acordo com os parâmetros do modelo do transistor, ou seja, CL=Ctran+Cpar = Coverlap + Cdreno + Cporta + Cpar (ver parte teórica).

b) Observe se o arquivo **inv\_com\_carga.sp** foi gerado. Identifique os transistores no arquivo de simulação e confira suas dimensões W e L, as áreas e perímetros, assim como a presença de todos os terminais que você incluiu no seu leiaute.

⇒ Siga as instruções da folha de respostas (item 3.5)

# 3.6 Simulação das características estáticas

a) Copie o arquivo '/home/disc/psi3453/lab3/inv\_com\_carga\_topo.sp' para a sua pasta de trabalho. Este arquivo contém a descrição da simulação estática e da dinâmica. Leia-o com atenção para entendê-lo. Caso necessário, reordene os nomes dos terminais no arquivo para ficarem compatíveis com a sequência em que comparecem no arquivo inv\_com\_carga.sp.

b) Caso você tenha usado nomes diferentes para os terminais em relação aos nomes recomendados na apostila faça também a correção em todos os pontos do arquivo **inv\_com\_carga\_topo.sp** em que aparecem.

c) Faça a simulação através do comando eldo inv\_com\_carga\_topo.sp.

d) Observe os resultados da simulação usando o programa **ezwave (ezwave inv\_ com\_carga\_topo.wdb)**. Dispare a curva *Vout X Vin*. Grave uma cópia em jpg (como no lab 2)

# ⇒ Siga as instruções da folha de respostas (item 3.6.a )

e) No programa ezwave, dispare a curva *Idd X Vin*. Grave uma cópia em jpg.

# ⇒ Siga as instruções da folha de respostas (item 3.6.b.)

# 3.7 Simulação das características transientes-1

a) Pelo arquivo do circuito **inv\_com\_carga**.*sp* extraído, encontrar o capacitor parasitário do nó da saida1. (Obs. Trata-se do Cpar, conjunto capacitor de interconexão mais parasitários do nó).

b) Traçar a curva ( $V_{out} x t$ )  $e(V_{in} x t)$  onde a entrada do primeiro inversor é a forma de onda obtida por gerador de pulsos. Observe que o pulso vai de 0 a 3.3V, e os valores de  $t_r$  e  $t_f$  são de 0.01ns, conforme descrito no arquivo 'inv\_com\_carga\_topo.sp'.

c) Meça os tempos de atrasos  $t_{pLH} e t_{pHL}$  (50% de  $V_{DD}$ ) e gere um arquivo \*.jpg para cada um deles. As figuras devem apresentar <u>escalas de tempo ampliadas</u> de tal forma a ter grande precisão nas medidas.

# OBSERVAÇÃO: Lembre-se que o inversor sob análise é o primeiro; o segundo é apenas uma carga de outro estágio lógico

⇒ Siga as instruções da folha de respostas (item 3.7)

# 3.8 Simulação das características transientes- 2 (alterando tempos de subida e descida)

- a) Edite o arquivo '**inv\_com\_carga\_topo**.sp', alterando os valores de tr e tf do pulso de entrada, para 0.1ns (dez vezes o valor original). Grave-o com outro nome de escolha.
- b) Refaça a simulação.
- c) Traçar a curva (*Vout x t*) *e* (*Vin x t*) do primeiro inversor.
- d) Meça os tempos de atrasos  $t_{pLH} e t_{pHL}$  (50% de  $V_{DD}$ )

# ⇒ Siga as instruções da folha de respostas (item 3.8)

# 3.9 Mudança do leiaute e simulação das novas características transientes

a) Grave o leiaute do inversor com o nome **inv\_simples** para nova edição (lembre-se de gravar antes o leiaute do **inv\_com\_carga** para eventuais necessidades). Através de comandos de seleção, apague o segundo inversor, ou seja manteremos apenas o primeiro inversor e as interconexões (**METAL1** e **POLY**).

ATENÇÃO: Sem o inversor de carga, as capacitâncias a serem consideradas na simulação serão <u>as do transistor 1 e interconexões</u>, de acordo com os parâmetros do modelo do transistor, ou seja, *CL=Cdreno+Coverlap+Cpar* (ver parte teórica).

b) No IC Station, refaça a extração. Pelo arquivo do circuito *inv\_simples.sp* extraído, encontrar o capacitor parasitário do nó da saida1. (Obs. Trata-se do conjunto capacitor de interconexão mais parasitários do nó).

# ⇒ Siga as instruções da folha de respostas (item 3.9.a )

c) Edite o mesmo arquivo 'inv\_com\_carga\_topo.sp' da seção 3.7, para adequar-se à instância *inv\_simples.sp*, denominando-o inv\_simples\_topo.sp.

d) Refaça a simulação.

e) Traçar a curva (*Vout x t*) e (*Vin x t*) do primeiro inversor.

f) Meça os tempos de atrasos  $t_{pLH} e t_{pHL}$  (50% de  $V_{DD}$ )

# ⇒ Siga as instruções da folha de respostas (item 3.9.b)

# 3.10 Mudança do leiaute e simulação das novas características transientes-2

a) No IC Station, refaça a extração. Use para *Output*, <u>a opção *No RC*</u>. Isto significa que as capacitâncias parasitárias não serão geradas. Grave em arquivo denominando-o 'inv\_simples\_1.sp\*.

b) Veja que no arquivo do circuito *inv\_simples.sp* extraído, não há mais indicação de capacitores parasitários. Interprete esta diferença com a extração de 3.7

# ATENÇÃO: Sem o inversor de carga e sem os parasitários de interconexão, as capacitâncias a serem consideradas na simulação serão <u>as do transistor 1</u>, de acordo com os parâmetros do modelo do transistor, ou seja, *CL=Cdreno+Coverlap* (ver parte teórica).

c) Use o mesmo arquivo 'inv\_simples\_topo.sp' da seção 3.9, fazendo a instanciação para o arquivo extraído do item a).

g) Refaça a simulação.

h) Traçar a curva  $(V_{out} x t) e (V_{in} x t)$  do primeiro inversor.

i) Meça os tempos de atrasos  $t_{pLH} e t_{pHL}$  (50% de  $V_{DD}$ ).

# ⇒ Siga as instruções da folha de respostas (item 3.10)